# Отладка системы передачи данных RS-232/422/485 по сетям Ehternet. Мониторинг устройств NPort.

В настоящем руководстве даны рекомендации по отладке системы передачи данных RS-232/422/485 по сетям Ethernet. Описаны процедуры мониторинга и диагностики преобразователей NPort 5150 с помощью утилиты NPort Administrator. NPort 5150 - это базовая модель семейства NPort, имеющая 1 универсальный последовательный порт RS-232/422/485 и преобразующая данные с этого порта в Ethernet.

Поскольку все модификации устройств серии NPort имеют схожие настройки, настоящее руководство может быть с незначительными изменениями применено и для других моделей NPort.

# 1. В режиме «Виртуальный СОМ-порт» программное обеспечение не может открыть виртуальный СОМ-порт.

# 1.1. Проверьте правильность настройки виртуального СОМ-порта на компьютере

Если созданный виртуальный СОМ-порт не появляется в списке доступных для открытия приложением, то проверьте правильность создания виртуального СОМ-порта утилитой NPort Administrator.

Обратите внимание, что виртуальные порты МОХА НЕ отображаются в списке последовательных портов в «Диспетчере Устройств» Windows. Это нормальное поведение для виртуальных СОМпортов: они не будут отображены в списке устройств Windows, но, при корректной настройке, будут доступны для работы любому приложению.

## 1.2. Проверьте правильность настройки параметров стека протоколов TCP/IP

Если созданный виртуальный СОМ-порт появляется в списке доступных для открытия приложением, но при открытии возникает ошибка, то проверьте сетевые настройки устройства NPort и компьютера, участвующих в обмене данными. Также проверьте настройки всех установленных в сети и на компьютере межсетевых экранов (Firewall). Сеть должна свободно пропускать трафик по TCP-портам 950 и 966.

Для диагностики подключения выполните следующие команды с компьютера:

ping <IP адрес устройства NPort> (например, ping 192.168.127.254)

Если настройки IP-протокола произведены корректно, то ответ от устройства NPort будет успешным.

telnet <IP адрес устройства NPort> 950 (например, telnet 192.168.127.254 950)

telnet <IP адрес устройства NPort> 966 (например, telnet 192.168.127.254 966)

Если сеть успешно пропускает трафик по ТСР-портам 950 и 966, то соединения будут установлены успешно. В противном случае будет выдана ошибка соединения.

# 2. В режиме «Виртуальный СОМ-порт» или «Парное соединение» обмен данными происходит неуспешно.

### Внимание!

Мониторинг соединения устройства NPort в режиме "Виртуального СОМ-порта" необходимо производить при открытом СОМ-порте на компьютере. Желательно производить мониторинг в момент передачи данных.

Мониторинг соединения устройств NPort в режиме "Парное соединение" необходимо производить при включенном электропитании обоих устройств NPort. Желательно производить мониторинг в момент передачи данных.

### 2.1. Запустите утилиту NPort Administrator.

| 🐝 NPort Administrator-C                                                                                            | Configurat        | tion                  |                 |                | (           |        |
|----------------------------------------------------------------------------------------------------|-------------------|-----------------------|-----------------|----------------|-------------|--------|
| <u>File Function Configuration</u>                                                                                 | n ⊻iew <u>H</u> e | elp                   |                 |                |             |        |
| Exit Search Search                                                                                                 |                   | ित्र<br>e Configure भ | <b>Q</b><br>Web |                |             |        |
| Function                                                                                                    |                   |                       | Configuratio    | n - 0 NPort(s) |             |        |
| NPort     Configuration     Monitor     Port Monitor     Port Monitor     Group Address Report     PAddress Report | No A              | Model                 | MAC Address     | IP Address     | Server Name | Status |
| Message Log · 0 Monitor Log                                                                                        | <<br>• 0          |                       |                 |                |             |        |
| No Time                                                                                                    |                   | Description           |                 |                |             |        |
| low: 15.10.2008 13:47:40                                                                                           |                   |                       |                 |                |             |        |

#### 2.2. Выберите устройства NPort для мониторинга

В списке функций в левой части главного окна утилиты выберите Port Monitor. Нажмите на кнопку Search на панели управления. Утилита найдет подключенные устройства NPort.

| 🔹 NPort Administrator-Port Monitor                                                                                                    |              |       |             |            |      |         |   |  |
|----------------------------------------------------------------------------------------------------|--------------|-------|-------------|------------|------|---------|---|--|
| Eile Euroction Port Monitor View Help                                                                                                    |              |       |             |            |      |         |   |  |
| Exit Remove Go Stop                                                                                                    |              |       |             |            |      |         |   |  |
| Function Port Monitor - Stopped - 0 Port(s)                                                                                                    |              |       |             |            |      |         |   |  |
| Port<br>Configuration     Configuration     Configuration |              | Model | MAC Address | IP Address | Port | OP Mode |   |  |
|                                                                                                    |              |       |             |            |      |         |   |  |
|                                                                                                    | <u> &lt;</u> |       |             |            |      |         | > |  |
| Message Log - 0   Monitor Log - 0                                                                                                    |              |       |             |            |      |         |   |  |
| No   Ime   Description                                                                                                    |              |       |             |            |      |         |   |  |
| Now: 16.10.2008 17:23:06                                                                                                    |              |       |             |            |      |         | 1 |  |

В открывшемся окне выберите устройства NPort для мониторинга.

| 8 NPort Administrat<br><u>Fi</u> le <u>F</u> unction Port Mo | tor-Port Mon<br>mitor <u>V</u> iew <u>H</u> i | itor<br>elp              |                        |                      |                                    |         |
|--------------------------------------------------------------|-----------------------------------------------|--------------------------|------------------------|----------------------|------------------------------------|---------|
|                                                              | d NPort                                       |                          |                        |                      |                                    |         |
| Function                                                     |                                               |                          |                        |                      |                                    |         |
| NPort     Onfigura                                           | Select Fro                                    | om List                  | Rescan                 | Select               | All Clear All                      | UP Mode |
| - Monitor                                                    | No                                            | Model                    | MACAdd                 | 979                  | IP Address                         |         |
| COM Map                                                      | ☑ 1 ☑ 2                                       | NPort 5150<br>NPort 5150 | 00:90:E8:<br>00:90:E8: | 15:E1:C4<br>15:E0:30 | 192.168.127.253<br>192.168.127.254 |         |
|                                                              |                                               |                          |                        |                      |                                    |         |
|                                                              | 🕜 mput mar                                    | iually                   | Model                  | MIDeal               | 2110                               |         |
|                                                              |                                               |                          |                        | 1 Potfs              |                                    |         |
| essage Log - 1 M                                             |                                               |                          |                        |                      |                                    |         |
| lo Time<br>16.10                                             |                                               |                          |                        |                      | 0K                                 |         |
|                                                              |                                               |                          |                        |                      |                                    |         |
| 0.                                                           |                                               |                          |                        |                      |                                    |         |
|                                                              |                                               |                          |                        |                      |                                    |         |
| v: 16.10.2008 17:23:48                                       | 3                                             |                          |                        |                      |                                    |         |

### 2.3. Выберите параметры сервера NPort для осуществления мониторинга.

Для того чтобы выбрать список характеристик для вывода в таблице мониторинга, перейдите в меню настроек. Нажмите правой кнопкой мыши на устройство NPort и выберите Settings.

| 🐝 NPort Administrator-I                                    | Port Monitor      | ,                        |       |                     |         |                                |      |                                      |
|------------------------------------------------------------|-------------------|--------------------------|-------|---------------------|---------|--------------------------------|------|--------------------------------------|
| <u>File Function</u> Port Monitor                          | ⊻iew <u>H</u> elp |                          |       |                     |         |                                |      |                                      |
| 🗼 🔮 🎽                                                      | Go                | Stop                     |       |                     |         |                                |      |                                      |
| Function                                                   |                   |                          | Po    | rt Monitor - Stop   | ped -   | 2 Port(s                       | )    |                                      |
| ⊡- 🔊 NPort                                                 | No 🛆              | Model                    |       | MAC Address         | IP Addr | ess                            | Port | OP Mode                              |
| Configuration     Monitor     Port Monitor     COM Mapping | ☑ 1<br>☑ 2        | NPort 5150<br>NPort 5150 | <br>  | Add Target          | 1400.40 | 3. <b>127.253</b><br>3.127.254 | 1    | Pair Conn. Slave<br>Pair Conn. Slave |
| IP Address Report                                          | <u> </u>          |                          |       | Load Configured COI | vi Port |                                |      |                                      |
|                                                            |                   |                          | P     | <u>S</u> ettings    |         |                                |      |                                      |
|                                                            | -                 |                          |       | <u>G</u> 0          |         | ۲                              |      |                                      |
|                                                            |                   |                          |       | Stop                |         |                                |      |                                      |
|                                                            |                   |                          | _     |                     | _       |                                |      |                                      |
|                                                            |                   |                          |       |                     |         |                                |      |                                      |
|                                                            |                   |                          |       |                     |         |                                |      |                                      |
|                                                            |                   |                          |       |                     |         |                                |      | 2                                    |
| Message Log - 1 Monitor Log                                | g-0               |                          |       |                     |         |                                |      |                                      |
| No Time                                                    | 1                 | Description              |       |                     |         |                                |      |                                      |
| 1 16.10.2008 17:                                           | 23:35 1           | Found NPort(             | s): 2 |                     |         |                                |      |                                      |
| Now: 16.10.2008 17:24:06                                   |                   |                          |       |                     |         |                                |      |                                      |

Во вкладке Monitor Items выберите строчки:

- Conn Status состояние соединения, для того, чтобы проверить установлено ли соединение между устройствами,
- Remote IP удаленный IP-адрес, показывает IP-адрес устройства, с которым установлено соединение,
- Tx/Rx after Conn. количество принятых и отправленных данных с момента установления соединения.

Нажмите ОК для сохранения настроек.

| File Function Po                                                             | t Monitor ⊻iew <u>H</u> elp<br>Remove Go chan                                                                                                    |                                                                |          |                                     |       |
|------------------------------------------------------------------------------|----------------------------------------------------------------------------------------------------|----------------------------------------------------------------|----------|-------------------------------------|-------|
| Eunctic M                                                                    | onitor Settings                                                                                                    |                                                                |          |                                     |       |
| E NPort                                                                      |                                                                                                    |                                                                |          | DP Mode                             | Alive |
| - 1 Config<br>- 💽 Monito<br>- 🖾 Port M                                       | Monitor Items General Settings Advanced Se                                                                                                    | ettings                                                        | 1        | Pair Conn. Slave<br>Pair Conn. Mast | Alive |
| ₩ LOW P<br>₩ IP Adc                                                          | Constatus       Remote IP       Serial       Tw/Fix after Conn.       Tw/Fix after Conn.       Tw/Fix after Conn.       Tw/Fix after Mone.       COM Number       Server Name       Alias       Lon (a tr) | Model<br>MAC Address<br>IP Address<br>Port<br>OP Mode<br>Alive | *<br>*   |                                     |       |
| Message Log - 5<br>No Ti<br>1 16<br>2 16.10<br>3 16.10<br>4 16.10<br>5 16.10 | 2008 17/24-18 Port Monitor Started<br>2008 17/24-21 Port Monitor Stopped.<br>2008 17:25-10 Port Monitor Stopped.<br>2008 17:37-00 Port Monitor Stopped.                                                    | ✓ 0К                                                           | X Cancel |                                     |       |

#### **2.4. Осуществление мониторинга и поиск неисправностей.** Нажмите кнопку Go на панели управления для начала мониторинга.

| 🔹 NPort Administrator-Port Monitor                           |                                    |                       |                   |                 |      |                  |  |  |  |  |
|--------------------------------------------------------------|------------------------------------|-----------------------|-------------------|-----------------|------|------------------|--|--|--|--|
| Eile <u>F</u> unction Port Monitor <u>V</u> iew <u>H</u> elp |                                    |                       |                   |                 |      |                  |  |  |  |  |
| 🗼 🔮 🎽<br>Exit Add Remove                                     | Go                                 | Stop                  |                   |                 |      |                  |  |  |  |  |
| Function                                                     | Port Monitor - Stopped - 2 Port(s) |                       |                   |                 |      |                  |  |  |  |  |
| E- 🔊 NPort                                                   | No 🛆                               | Model                 | MAC Address       | IP Address      | Port | OP Mode          |  |  |  |  |
| Configuration                                                | <b>1</b>                           | NPort 5150            | 00:90:E8:15:E1:C4 | 192.168.127.253 | 1    | Pair Conn. Slave |  |  |  |  |
| Monitor                                                      | <b>2</b>                           | NPort 5150            | 00:90:E8:15:E0:30 | 192.168.127.254 | 1    | Pair Conn. Mast  |  |  |  |  |
| P Address Report                                             | <                                  |                       |                   |                 |      |                  |  |  |  |  |
| Message Log - 3 Monitor Loc                                  |                                    |                       |                   |                 |      |                  |  |  |  |  |
| No Time                                                      |                                    | Description           |                   |                 |      |                  |  |  |  |  |
| 1 16.10.2008 17:                                             | 23:35                              | Found NPort(s): 2     |                   |                 |      |                  |  |  |  |  |
| 2 16.10.2008 17:                                             | 24:18                              | Port Monitor Started. |                   |                 |      |                  |  |  |  |  |
| 3 16.10.2008 17:                                             | 24:21                              | Port Monitor Stopped. |                   |                 |      |                  |  |  |  |  |
| Now: 16.10.2008 17:24:55                                     |                                    |                       |                   |                 |      | 11.              |  |  |  |  |

При мониторинге обратите внимание на следующие значения в таблице:

#### OP Mode – режим работы устройства.

- В режиме «*Парного соединения*» у одного устройства значение должно быть Pair Conn. Master Mode, у другого Pair Conn. Slave Mode.
- В режиме «Виртуального СОМ-порта» значение должно быть Real COM Mode

Если значение этого параметра отличается от заданного, то проверьте установки режима работы устройства NPort

#### Alive – состояние устройства NPort

Если устройство NPort подключено и работает корректно, значение должно быть Alive.

#### Conn. Status – состояние TCP-соединения

Если данный сервер NPort успешно установил TCP-соединение с компьютером или другим NPortсервером, то поле примет значение Connected.

Если TCP-соединение не установлено, проверьте сетевые настройки всех устройств NPort и компьютеров, участвующих в обмене данными. Также проверьте настройки всех установленных в сети и на компьютере межсетевых экранов (Firewall). Сеть должна свободно пропускать трафик по следующим портам:

- В режиме «Виртуальный СОМ-порт»: ТСР-порты 950 и 966
- В режиме «Парное соединение»: ТСР-порт 4001 (если при настройках NPort не был указан другой порт)

# *Remote IP – IP-адрес устройства, с которым установлено соединение и номер TCP-порта.* Например, [192.168.127.253:4001].

#### Tx/Rx after Conn. – количество принятых и переданных данных

- Тх количество байтов, переданных данным устройством NPort в последовательный порт
- Rx количество байтов, принятых данным устройством NPort из последовательного порта.

Как правило, обмен данными по последовательному интерфейсу происходит двунаправлено.

- Если значение Тх равно 0, то удаленная сторона (компьютер или противоположный NPortсервер) не передает данные в сеть Ethernet. Это может возникнуть из-за неверных сетевых настроек оборудования или ошибок в работе виртуального СОМ-порта.
- Если значение Rx равно 0, то данный NPort не принимает данные с последовательного порта. Проверьте настройки последовательного интерфейса NPort-сервера, а также правильность кабельного подключения устройства RS-232/422/485 к последовательному порту NPort.

# 3. Если не удалось найти и устранить неисправность.

Если указанные шаги по диагностике и поиску неисправностей не помогли наладить успешный обмен данными, обратитесь в службу технической поддержки МОХА, описав настройки устройств NPort, топологию сети и приведя данные, полученные при осуществлении мониторинга обмена.

#### Желаем Вам приятной работы!

Официальный дистрибьютор в России ООО «Ниеншанц-Автоматика» www.nnz-ipc.ru www.moxa.ru sales@moxa.ru support@moxa.ru